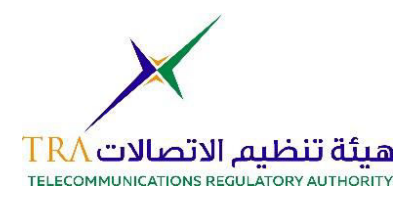

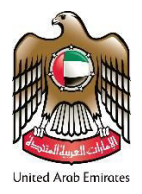

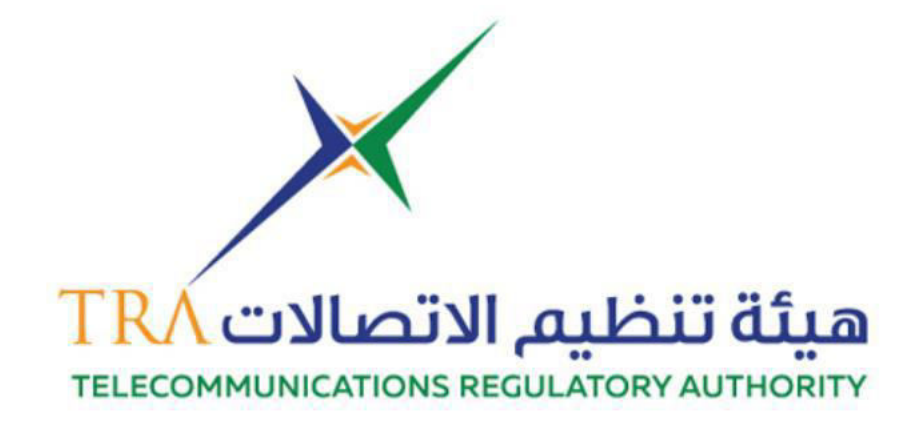

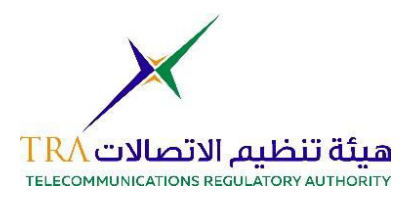

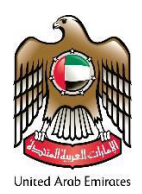

| EGISTER A NEW SUPPLIER | 3   |
|------------------------|-----|
| UPPLIER FORM(S) UPDATE | .10 |

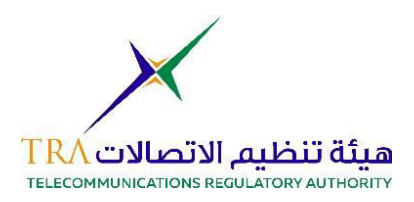

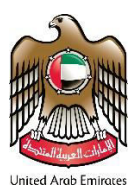

# **Register a New Supplier**

- Go to TRA website. https://www.tra.gov.ae
- Or visit <u>https://www.tra.tejari.com</u>
- From the main page click on "Services" on the Main Menu
- Click on "TRA Supplier Services"

| ABOUT TRA                                                                          | E-SERVICES                                                        | OPEN DATA                                               | YOUR VOICE                                       | MEDIA HUB                                             |
|------------------------------------------------------------------------------------|-------------------------------------------------------------------|---------------------------------------------------------|--------------------------------------------------|-------------------------------------------------------|
| Wireless Services                                                                  | Registration of Telecom<br>Devices and Telecom Devices<br>Dealers | Customer Affairs                                        | ae Domain Services                               | e-Commerce Services                                   |
| Class Authorization wireless<br>services authorization                             | Custom Release Permit for<br>telecom devices                      | Complaint about TRA                                     | License of Authorized Domain<br>Registrars       | No-objection on practicing e-<br>activity             |
| fixed wireless services<br>authorization                                           | Register Telecommunications<br>Supplier                           | Consumer Disputes with<br>licensees on telecom services | Renew License of Authorized<br>Domain Registrars | Renew License of e-<br>accreditation service provider |
| View All >                                                                         | View All >                                                        | View All >                                              | View All >                                       | View All >                                            |
| SIM Card Pointe of Sale<br>Registration<br>TRA Supplier registration<br>View All > |                                                                   |                                                         |                                                  |                                                       |
| NEW IN TRA Vis                                                                     | it the latest page added in the web                               | site                                                    |                                                  | 600                                                   |

• Read the "required documents" and "Term and Condition" section in the page below and click on "Start Service"

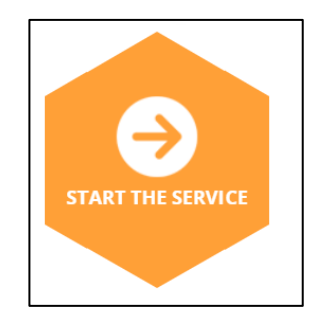

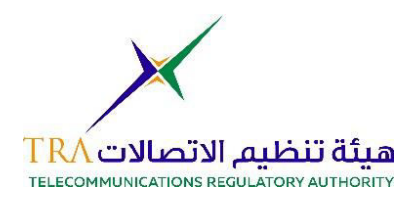

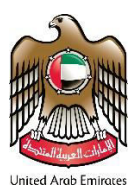

• Log in page of the Supplier Registration portal will appear. Click on "Register Now"

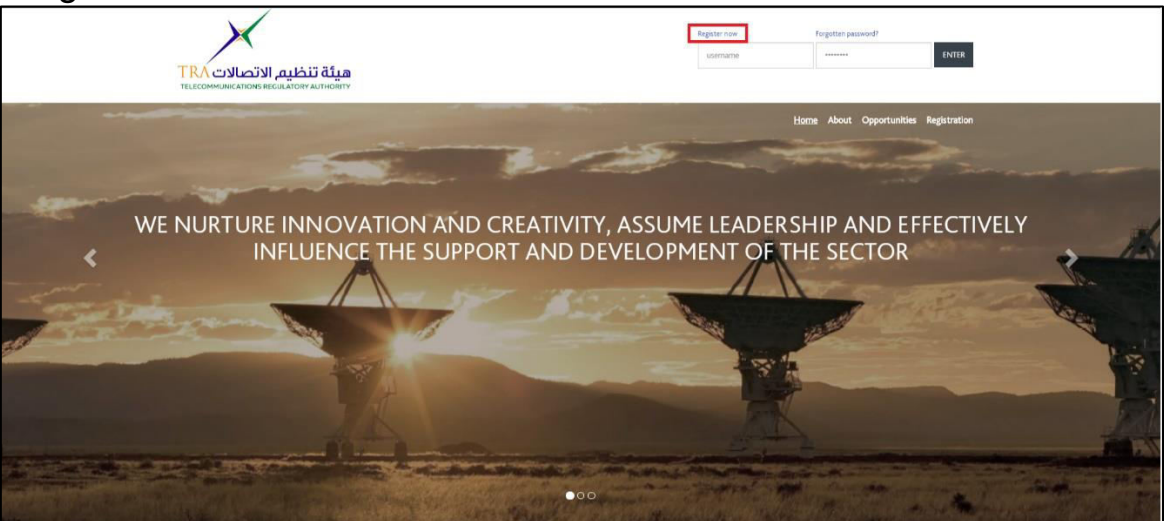

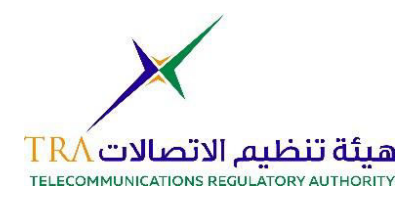

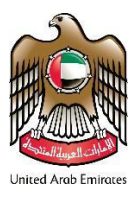

- A "Registration Data" page will appear, and you must fill only the fields with a Red Asterisk next to it (\*).
  - o Organization Details Section

| Organisation Details                               |                      |  |  |
|----------------------------------------------------|----------------------|--|--|
|                                                    |                      |  |  |
| * Organisation Name                                |                      |  |  |
| Address                                            |                      |  |  |
| City                                               |                      |  |  |
| Country                                            | UNITED ARAB EMIRATES |  |  |
| Region                                             | <b>v</b>             |  |  |
| ZIP/Postal Code                                    |                      |  |  |
| Main Organisation Phone Number                     |                      |  |  |
| Organisation Fax Number                            |                      |  |  |
| Organisation Email Address                         |                      |  |  |
| Web site                                           |                      |  |  |
| Trade License Number / Company Registration Number |                      |  |  |
| External Code                                      |                      |  |  |

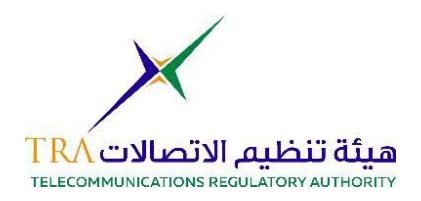

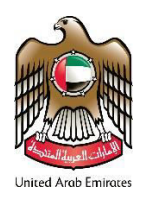

### $\circ~$ User Details Section

| ser Details                                                                                                    |          |
|----------------------------------------------------------------------------------------------------|----------|
| Title                                                                                                    | <b>v</b> |
| Last Name                                                                                                    |          |
| First Name                                                                                                    |          |
| Phone Number                                                                                                    |          |
| Mobile Number<br>(please enter "+" "country code" and "your mobile<br>phone number" with no spaces)                                                                                                    |          |
| <ul> <li>Email Address</li> <li>IMPORTANT: This email address will be used for<br/>access to the site and for all communications. Please<br/>ensure you enter the address correctly. Please use ';'<br/>(semicolon) to separate multiple addresses.</li> </ul> |          |
| <ul> <li>Wsername</li> <li>(please do not forget your username)</li> </ul>                                                                                                    |          |
| * Preferred language for use in system interface                                                                                                    | <b>T</b> |

• Click on "Save" on the top right side of the page.

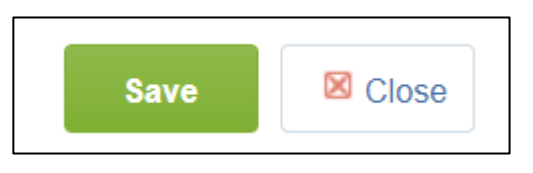

 After clicking on "Save", you will be redirected to fill in your "Basic Profile" information which includes two major sections, "Company Information" and Financial Details" Sections.

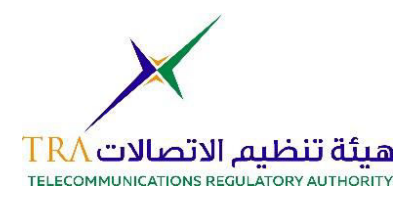

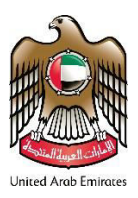

• After filling all the mandatory questions in the Basic Profile, you will be asked to choose your business category.

| Free Text Search Search                       |                         |              |                |
|-----------------------------------------------|-------------------------|--------------|----------------|
| ක් <sup>7</sup> Deselect Ali                  |                         |              |                |
|                                               | 🖆 Display Selected Only | ‡ Expand All | 🛊 Collapse All |
| Categories (selected items: 1)                |                         |              |                |
| * 👼 000 - General Business Classification     |                         |              |                |
| ) 📇 120 - Building Services                   |                         |              |                |
| 125 - Sports Equipment and Supplies           |                         |              |                |
| 130 - Media, Communication & Public Relations |                         |              |                |
| I60 - Printing & Stationery                   |                         |              |                |
| Z20 - Food Supply and Catering Services       |                         |              |                |
| 260 - Facilities Management                   |                         |              |                |
| 🕨 💑 320 - Chauffer Cars/ Taxi                 |                         |              |                |
| 340 - Airline Transportation Services         |                         |              |                |
| 360 - Events Management                       |                         |              |                |
| ► 👼 500 - IT                                  |                         |              |                |
| 510 - Furniture & Fixtures                    |                         |              |                |
| 540 - Postage and Shipping                    |                         |              |                |
| 580 - Maintenance & Support                   |                         |              |                |
| 620 - Consultancy Services                    |                         |              |                |

o After selecting your Category(s), click on "Confirm Current Selection"

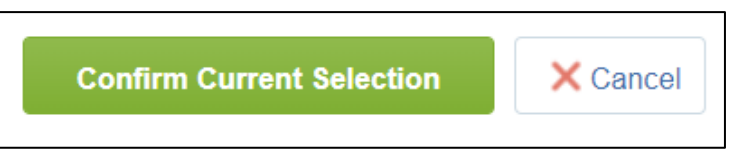

• The system will give you a confirmation that your profile now is active on the portal and you have the ability to log in.

| Registration Confirmation                                                                                |              |
|----------------------------------------------------------------------------------------------------|--------------|
|                                                                                                    | Close Window |
| The Registration Process is complete. Your account has been activated and an email sent to confirm this. |              |

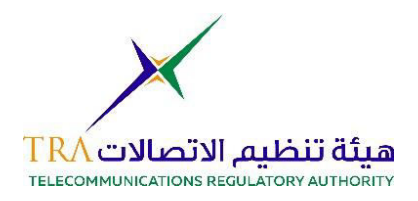

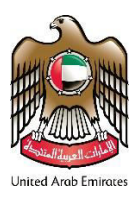

• You will receive an email with you "Temporary Password" which you need to use once, and the portal will request you to choose a new password of your choice.

Dear supplier guide,

Welcome to TRA Suppliers' Portal

You have now successfully registered

Your Password is: 3818693450

• On the landing page of the portal, you will insert the username you chose on the portal and the temporary password given in the email.

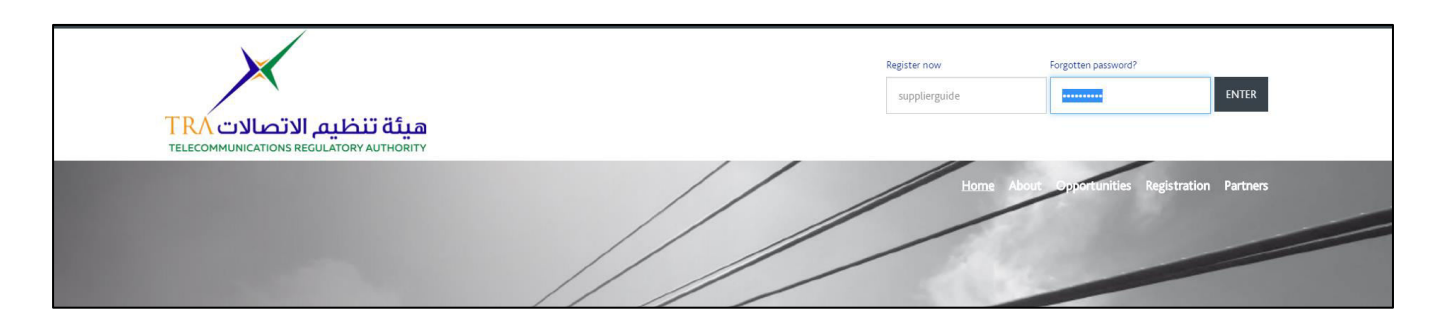

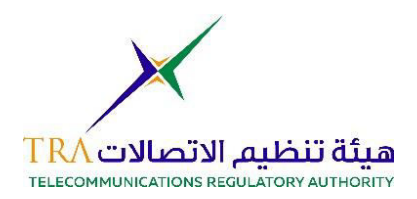

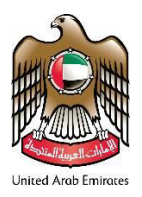

## • Enter your preferred password in this page

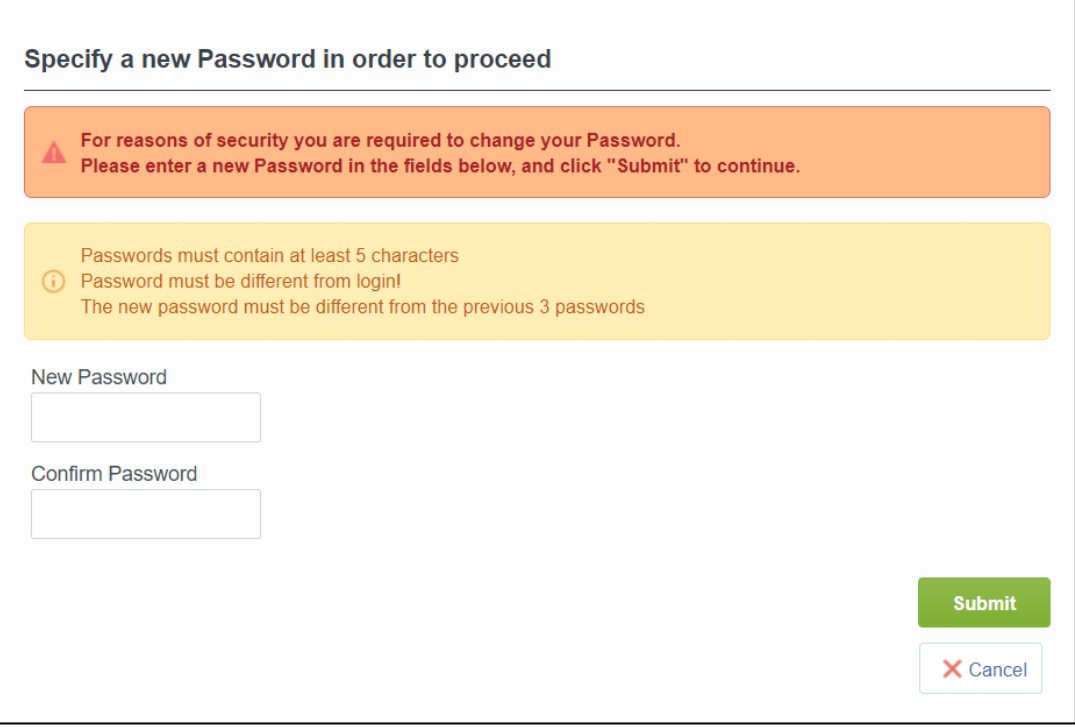

#### • You will land on the second landing page of the portal.

| ة تنظيم الاتصالات TRA<br>TELECOMMUNICATIONS RECULATORY AUT | 1้<br>เออกา                            |              |            | Line Area from                                                                                                    |
|------------------------------------------------------------|----------------------------------------|--------------|------------|----------------------------------------------------------------------------------------------------|
| 2 C                                                        |                                        | ; <u>Ö</u> : |            | Payment Information<br>e-Dinham Gatoway<br>Supplier User Guides<br>Adding Business Categories<br>Using the mensaging tool |
| Welcome                                                    | Basic Profile                          | Assessments  | Categories | Supplier Heipdesk Support<br>Get in touch with us at<br>Phone:<br>(000Tenders)<br>+071 300 553 3777<br>Email:             |
|                                                            | Pre Qualificatic<br>Questionnaires / I | in Scorect   | rds        | sourcingsupport@rejar.com                                                                                                 |
|                                                            |                                        |              |            |                                                                                                    |

Note: The Vendor Registration Team will now review your profile and once the internal review is done, you might receive a notification to update a specific form on your profile.

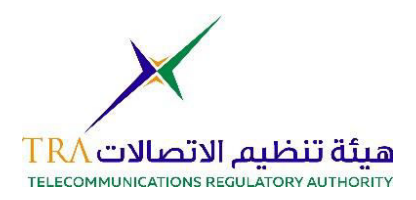

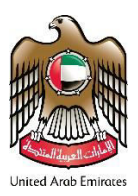

# Supplier Form(s) Update

 Once the vendor registration department has finalized your company profile review, the reviewer might send you a request to update a specific form on your profile in case a document is unclear or insufficient. You will receive the below notification form the system to update the form(s). click on the link provided in the notification to access the form(s).

| Qualification Assessment Form Review Requested by Buyer Organisation TELECOMM                                                               | UNICATION REGULATORY AUTHORITY on TRA Suppliers' Portal                                  |
|----------------------------------------------------------------------------------------------------|------------------------------------------------------------------------------------------|
| Retention Policy 18 Month Retention (1 year, 5 months)                                                                                      | Expires 7/6/2020                                                                         |
|                                                                                                    |                                                                                          |
| Dear edirham24,                                                                                                    |                                                                                          |
| The Buyer Organisation TELECOMMUNICATION REGULATORY AUTHORITY has requested that you compl                                                  | ete any required data and review Qualification Assessment Forms on TRA Suppliers' Portal |
| Assessment Group Name: Qualification Assessment                                                                                             |                                                                                          |
| Buyer Comment (optional):                                                                                                    |                                                                                          |
| To access the Form Questions (provided your access allows you) click the following link and enter your U<br><u>qvu=767731660168464AED79</u> | sername and Password https://tra-prep.tejari.com/esop/guest/login.do?                    |
| Or browse as follows:                                                                                                    |                                                                                          |
| - Connect to <u>https://tra-prep.tejari.com</u>                                                                                             |                                                                                          |
| - Enter your Username and Password                                                                                                    |                                                                                          |
| - Select Assessments in the My Organisation area                                                                                            |                                                                                          |
| - Click Editable Assessments                                                                                                    |                                                                                          |
| - Select the Forms to be reviewed and completed                                                                                             |                                                                                          |
| - Click Return Forms to Buyer to send the Forms back to the Buyer.                                                                          |                                                                                          |

• Once you log in to the portal you will notified with the below. Click on "OK" to proceed editing the form(s).

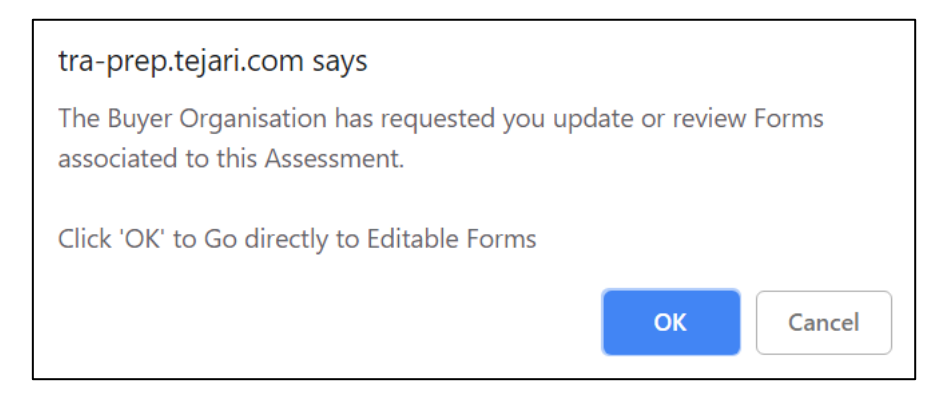

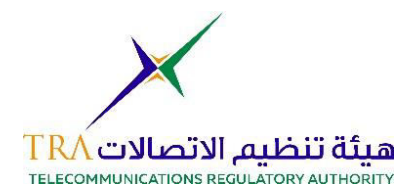

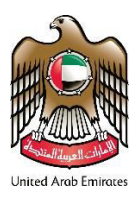

• Please click on the form which is provided in the screenshot to proceed on editing the form. Also, please note that the Reviewer will be notified once you have accessed the form to review it.

| Request Request Return St | est by Buyer Organ<br>Received On: 13/01/2019 12:19<br>atus: Forms To Be Returned T | nisation: TEL<br>9<br>9 Buyer | ECOMMUN     | ICATION REGULATOR                         | RY AUTHORITY           |                         |                                  |
|---------------------------|-------------------------------------------------------------------------------------|-------------------------------|-------------|-------------------------------------------|------------------------|-------------------------|----------------------------------|
| Details<br>Editable Form  | Messages (Unread 0)                                                                 |                               |             |                                           |                        |                         |                                  |
| Editable For              | ms                                                                                  |                               |             |                                           |                        |                         | Return Forms To Buyer            |
| Title                     |                                                                                     | Supplier                      | Form Status | Document Expiry Date<br>(First to Expire) | Look Madification Date |                         | Free Manual                      |
|                           |                                                                                     | Mandatory                     | Optional    |                                           | Last Modification Date | Form Editing Allowed on | <ul> <li>Forms Viewed</li> </ul> |
| 1 Basi                    | c Profile Questions                                                                 | 100%                          | 0%          | 23/12/2019                                | 23/12/2018 10:25       | 13/01/2019 12:19        | No                               |
| Total 2                   |                                                                                     |                               |             |                                           |                        |                         | Page 1 of 1                      |

• Click on "Edit".

| Details Messages (Unread 0)                         |                      |
|-----------------------------------------------------|----------------------|
| Editable Forms                                      |                      |
|                                                     |                      |
| Form Information                                    | [≱ Edit              |
| Last Supplier Modification Date<br>23/12/2018 10:25 |                      |
| Editable Forms                                      |                      |
| Form Editing                                        |                      |
| Editable by Supplier 📳                              |                      |
| Current Editing Allowed                             |                      |
| 13/01/2019 12:19                                    | Last Editing Stopped |

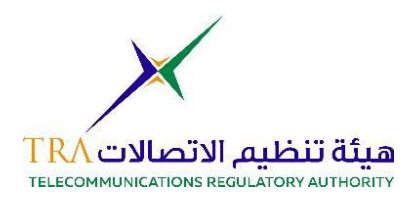

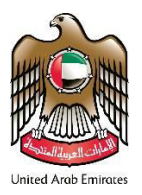

• A page with your responses are now editable and you can change them.

| Title                 | Description           | Response                           |
|-----------------------|-----------------------|------------------------------------|
| Contact Title         | Contact Title         | Mr. 🔹                              |
| Contact Last Name     | Contact Last Name     | bae                                |
| Contact First Name    | Contact First Name    | ron a<br>Characters available 1997 |
| Contact Phone Number  | Contact Phone Number  | 0422332                            |
| Contact Mobile Number | Contact Mobile Number | 050 123112                         |
| Contact Email Address | Contact Email Address | 123@123.com                        |

• Once you have made all the changes, please click on "Save and Continue"

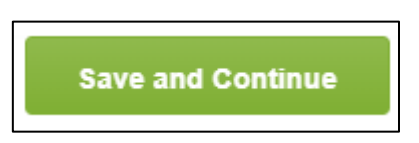

• The system will provide the below options after you have done editing the form(s); however, if you are done and you want to send the forms back to the supplier, please click on "Return Forms to Buyer".

| Note                                                                                                    |  |
|----------------------------------------------------------------------------------------------------|--|
| All Forms have been reviewed and all mandatory fields completed<br>Return all listed Forms to the Buyer or go back to the Forms and Return them later |  |
| <b>Return Forms to Buyer</b> X No, I will do it later                                                                                                 |  |